www.flatbooster.com

## ANDROID MAIL HANDBUCH

deutsche Auflage

Datum: 20.02.2011 Version: 1.0.1

Download: http://flatbooster.com/support

## 1 Android

Bevor Sie Ihr Email Programm konfigurieren können, lesen Sie bitte das Kapitel Email im Kundenbereich Handbuch.

## Wichtiger Hinweis:

Die Benutzer und Servernamen auf den Screenshots sind nur Beispiele. Bitte verwenden Sie Ihre eigenen Email Zugangsdaten vom Kundenbereich unter "Hosting Verwaltung" - "Email Manager" - "Email Postfächer".

## 1.1 Emails konfigurieren

Geben Sie Ihre Email Adresse ein. Das Passwort ist von Ihrem Email Postfach.

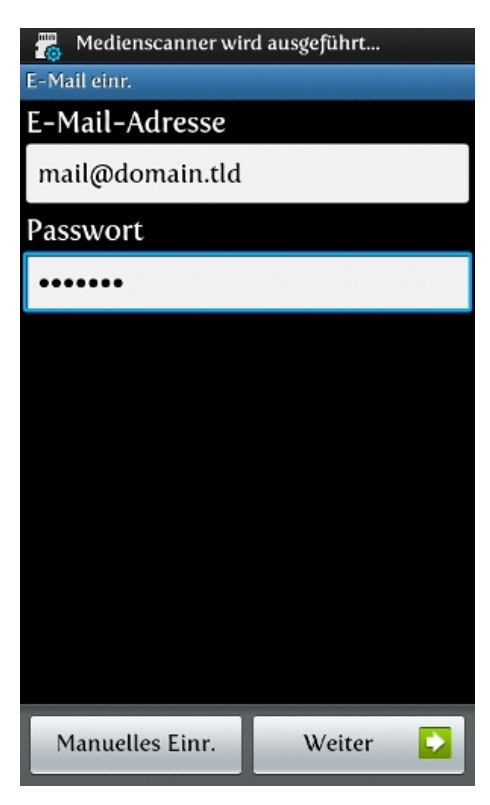

Der Benutzername ist der Name von Ihrem Email Postfach mit passendem Passwort.

| 10:20 🗖 الر                        |
|------------------------------------|
| Eingehende Servereinstellungen     |
| Benutzername                       |
| web1234p1                          |
| Passwort                           |
| •••••                              |
| IMAP-Server                        |
| rex12.flatbooster.com              |
| Port                               |
| 993                                |
| Sicherheitstyp                     |
| SSL (Alle Zertifikate akzeptieren) |
| IMAP-Pfad-Präfix                   |
| Optional                           |
|                                    |
| Weiter                             |

Den IMAP und SMTP Server finden Sie im Kundenbereich bei Ihren "Email Postfächern".

|                              | 🔊 ul 🗖   | 10:28 |
|------------------------------|----------|-------|
| Ausgehende Servereinstellung | gen      |       |
| SMTP-Server                  |          |       |
| rex12.flatbooster.com        |          |       |
| Port                         |          |       |
| 587                          |          |       |
| Sicherheitstyp               |          |       |
| TLS (Alle Zertifikate akzep  | otieren) |       |
| 🗹 Anmelden erfordern         |          |       |
| Benutzername                 |          |       |
| web1234p1                    |          |       |
| Passwort                     |          |       |
| •••••                        |          |       |
|                              |          |       |
|                              |          |       |
| Weiter                       | -        |       |

Die Emailkonfiguration ist nun abgeschlossen.